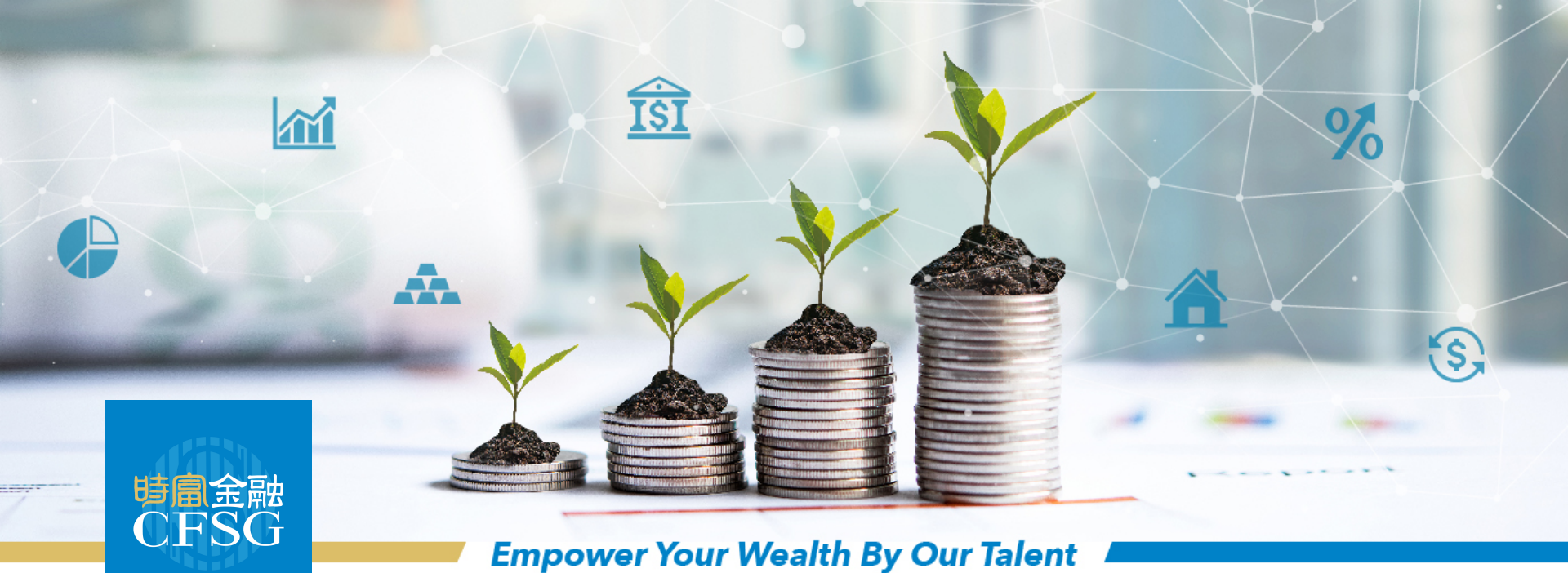

## 如何登記電子結單

最後更新:2020.09.14

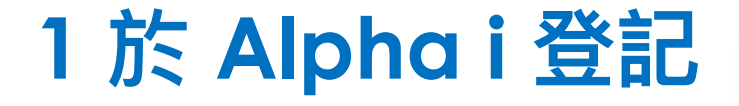

<mark>時創金融</mark> CFSG 1

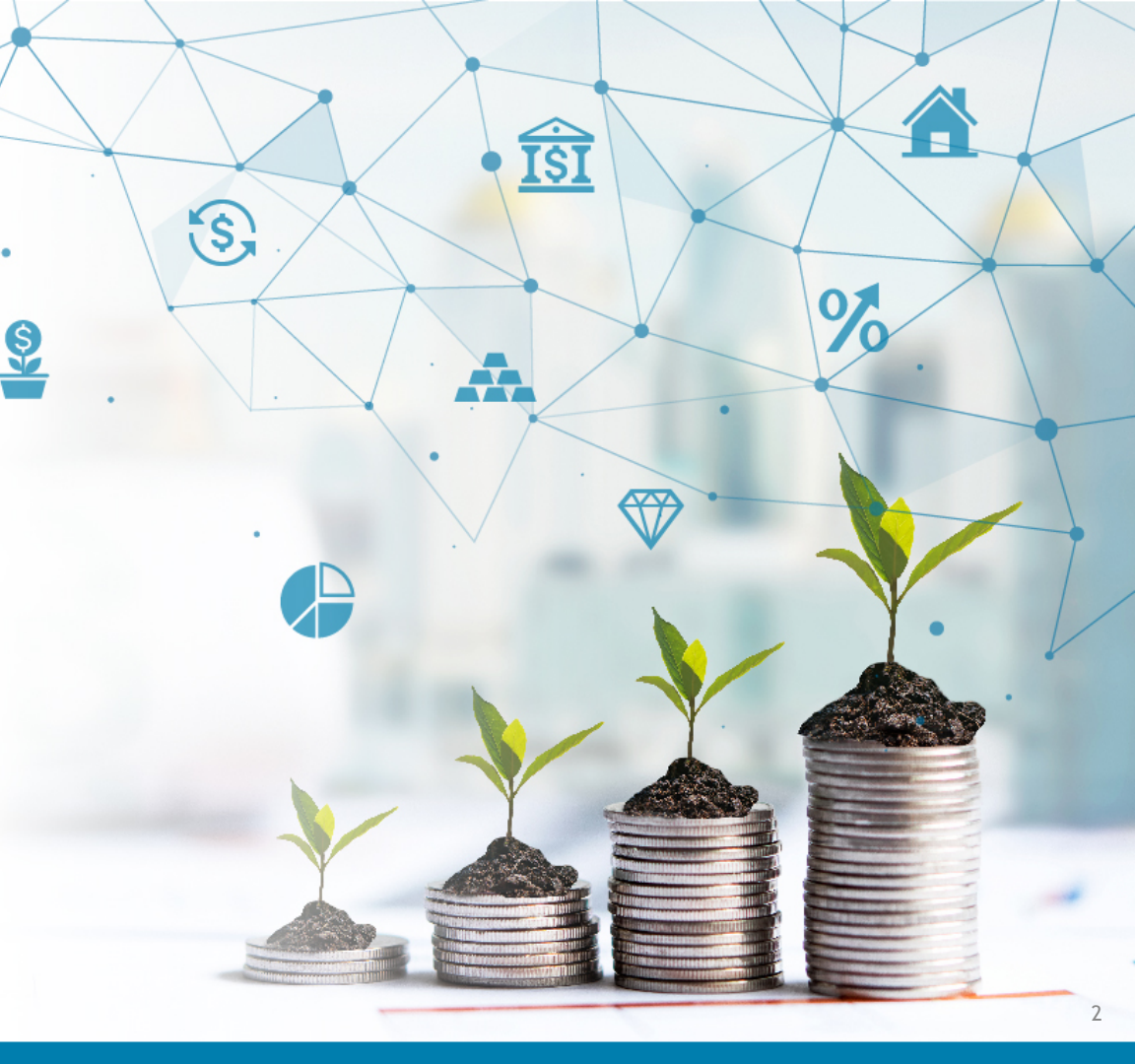

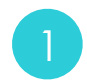

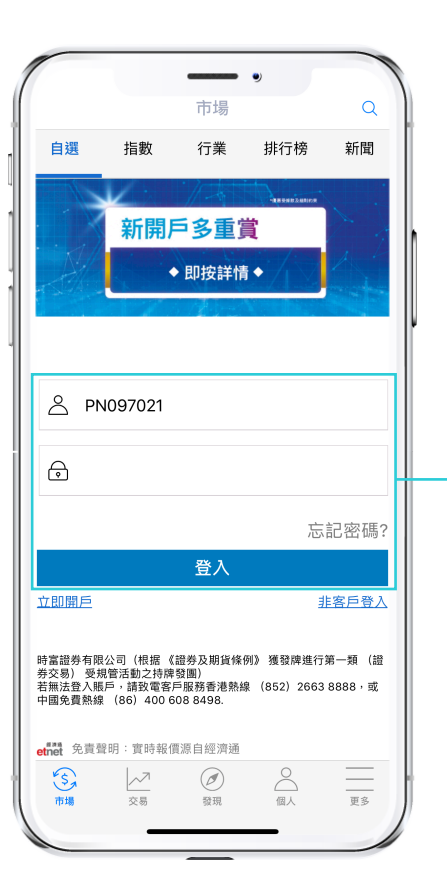

## 登入 Alpha i

- 打開 Alpha i ,進入登入頁面
- 輸入您的「交易戶口」及「登入密碼」後,點擊「登入」

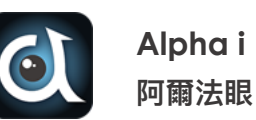

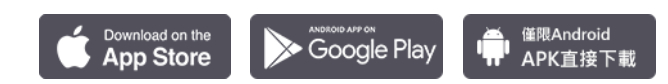

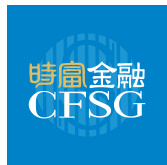

- 於Alpha i 底部菜單揀選「更多」
- 進入「更多」後,揀選「設定」

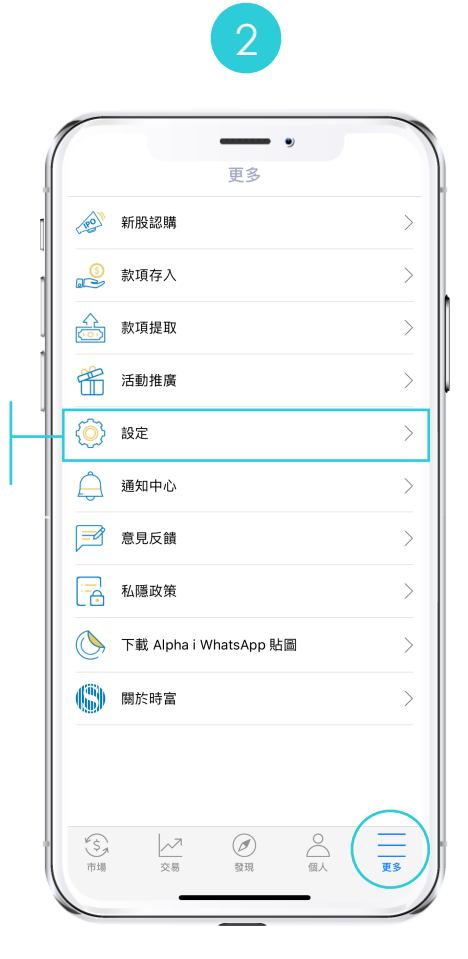

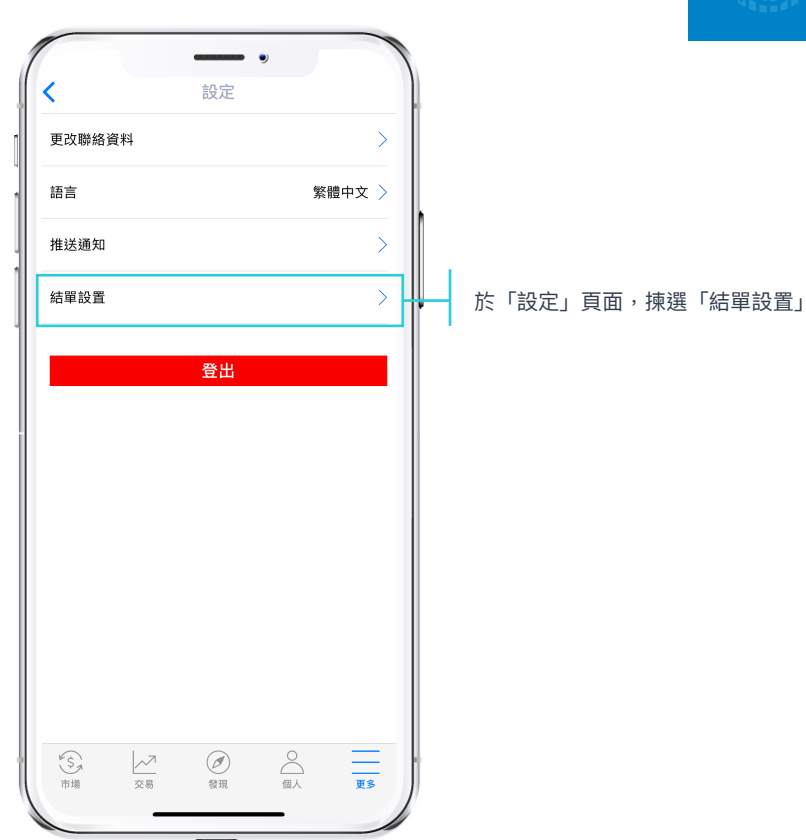

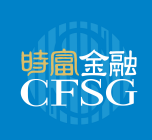

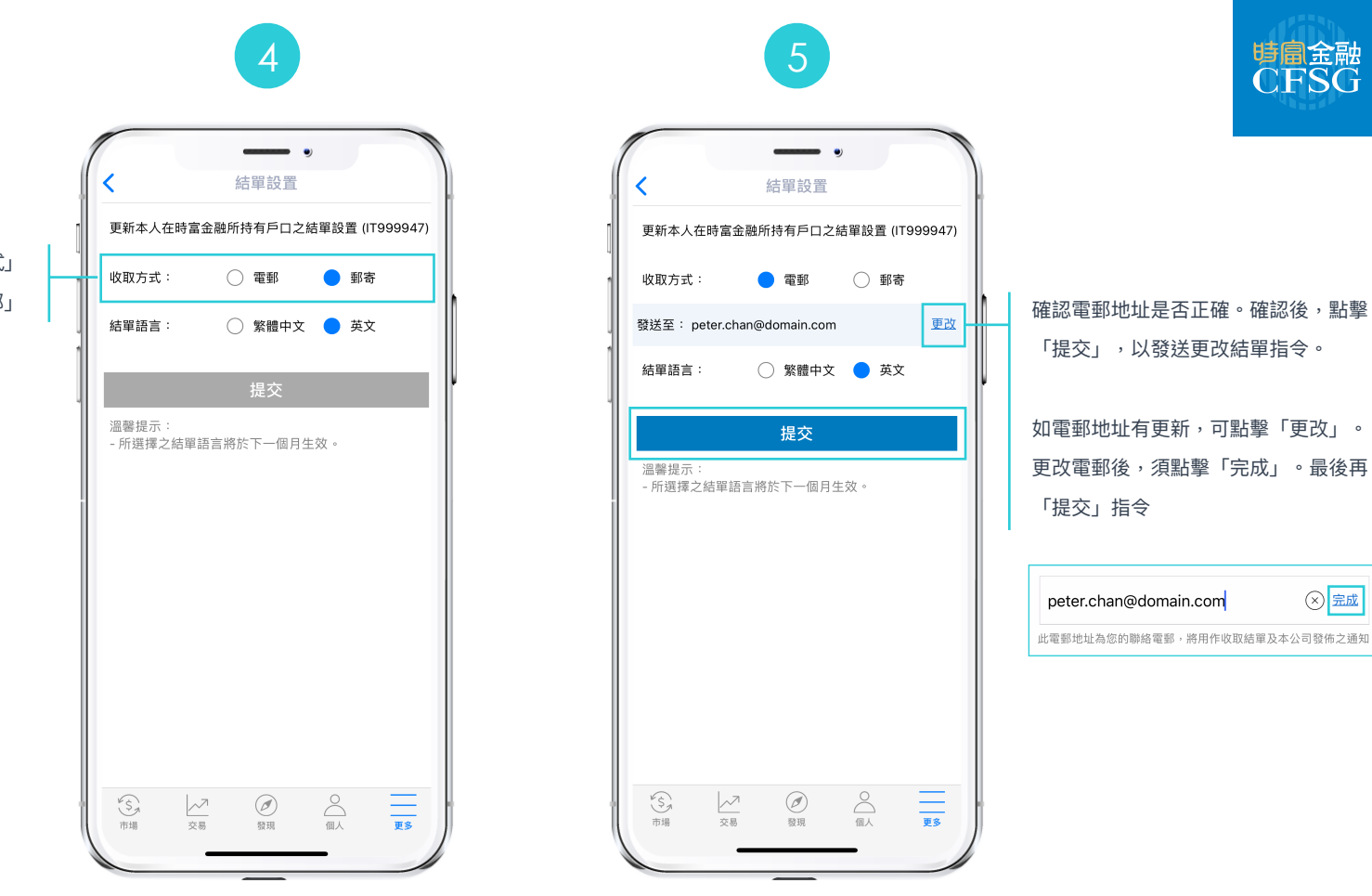

進入「結單設置」後, 於「收取方式」 揀選「電郵」

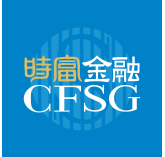

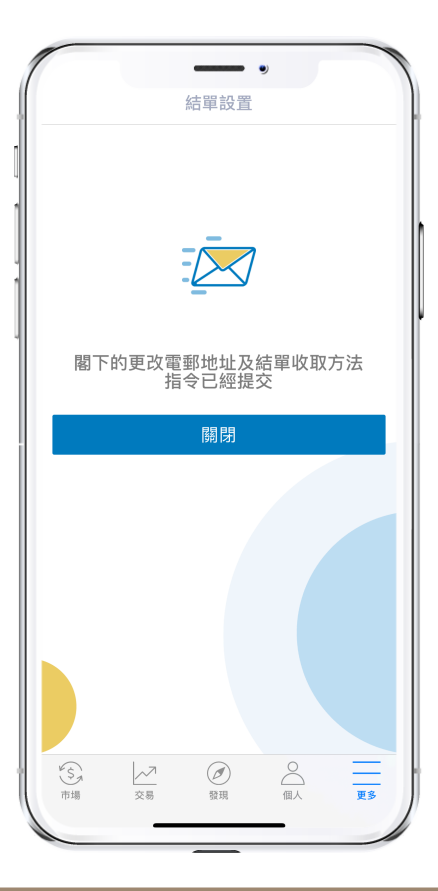

您的更改結單收取方式及更改電郵(如有)指令已經成功提交。一封確認信會發送至您之前於本公司登記的電郵地址。

我們的客戶服務主任會儘快處理您的指令。如有查詢,請致電香港熱線(852)2663 8888 或中國熱線400 6088 498

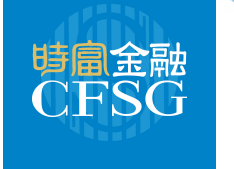

## 2 於網上交易平台登記

**M** 

Ş

ÎŜĪ

ÀT.

S

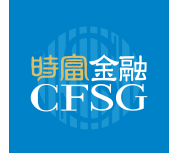

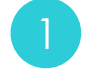

## 登入時富網上交易平台

輸入「登入名稱」(即交易戶口)及「登入密碼」
 後,點擊「登入」

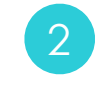

- 登入後,於菜單中揀選「設定」
- 進入「設定」頁面後,揀選「更改結單語言或方式」

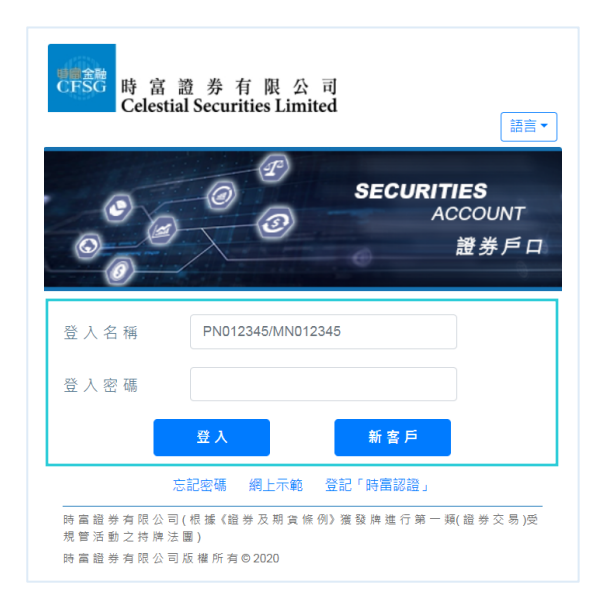

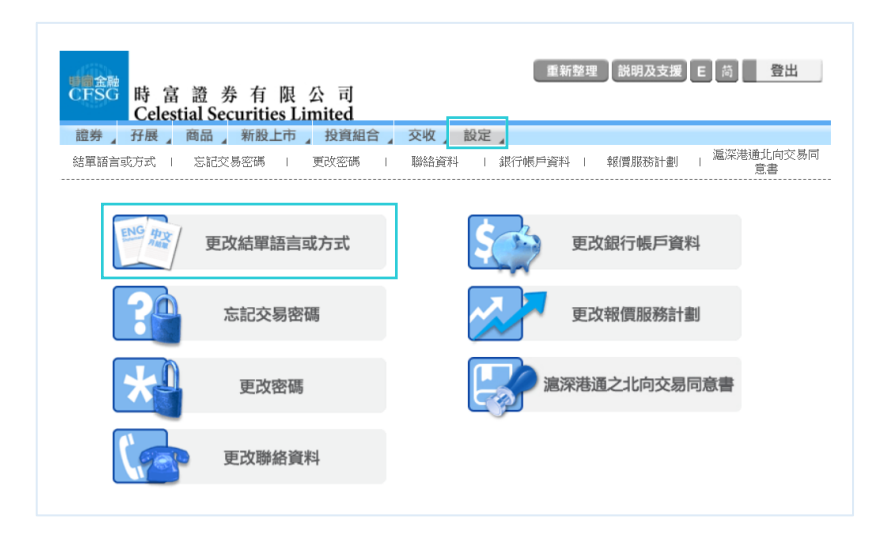

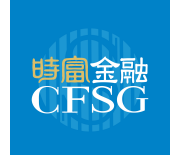

3

進入「更改結單語言或方式」後,於「收取結單方式」揀選「電 子郵件」

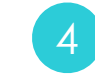

- 揀選「電子郵件」後,會出現注意事項(紅色字體文字)。您須閱 讀後,勾選「明白」
- 輸入「交易密碼」
- 點擊「提交」以發送指令

| SC 時 富 證 券 有 限 公 司<br>Celestial Securities Limited                                                                                                    |                                       |
|----------------------------------------------------------------------------------------------------|---------------------------------------|
| 券         开展         商品         新設上市         投資組合         交收         1           單語言或方式                   忘記交易密碼                   更改密碼                                                                                       | <b>设定 /</b><br>聯絡資料   銀行帳戶資料   報價服務計劃 |
| 改結單語言或方式                                                                                                    |                                       |
| 型 更改結單語言或方式                                                                                                    |                                       |
| <ul> <li>調選擇所需更改的結單設定。</li> <li>收取結單方式:</li> <li>一 蜀遞</li> <li>● 電子部件</li> <li>電子結單服務生效時,綜合日結單及綜合月結單將會停止印發。</li> <li>時層趨勢有限公司政局直商品有限公司應不會對因循訊設施發生故障或傳送失靈,或因任何不完全管理之國關本合動到國國或預測之任何其他原因所變成模式收取資訊之延誤負責。</li> <li>■ 明白</li> </ul> |                                       |
| 結單語面:<br>○ 英文 ● 中文繁體(不適用於股票期催賬戶)<br>所選擇之結單語言將於下一個月主双・                                                                                                    |                                       |
| 更新本人在時當金融服務集團所持有戶口之資料 · (PN079903,EN079903,03079903)<br>請輸入交易密碼確認                                                                                                    |                                       |
| 交易密碼:                                                                                                    |                                       |

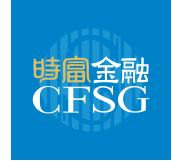

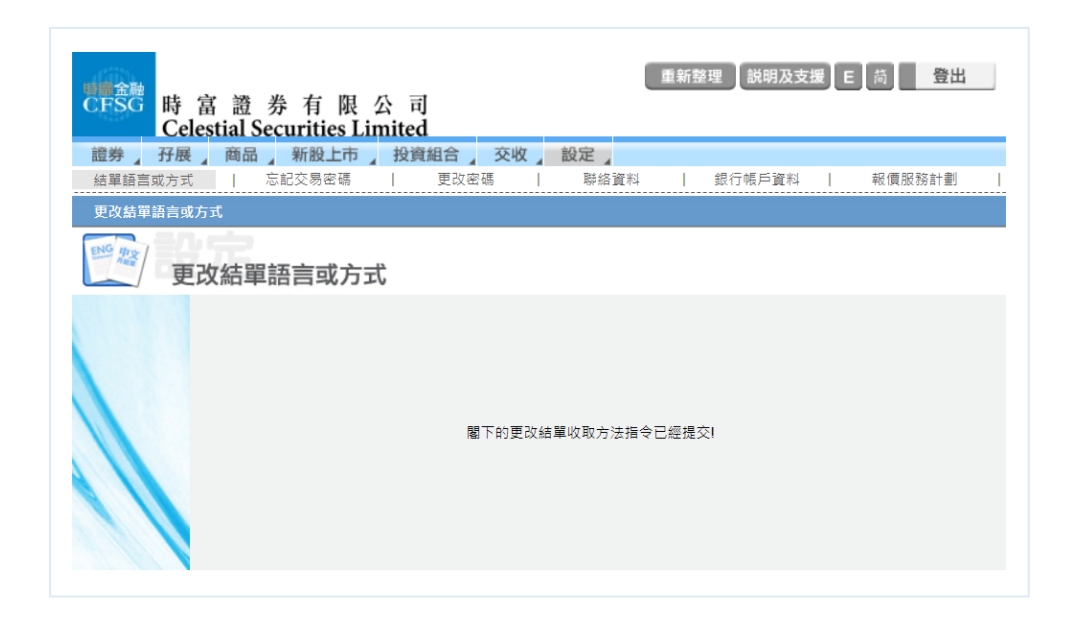

您的更改結單收取方式指令已經成功提交。一封確認信會發送至您之前 於本公司登記的電郵地址。

我們的客戶服務主任會儘快處理您的指令。如有查詢,請致電香港熱線 (852)2663 8888或中國熱線400 6088 498

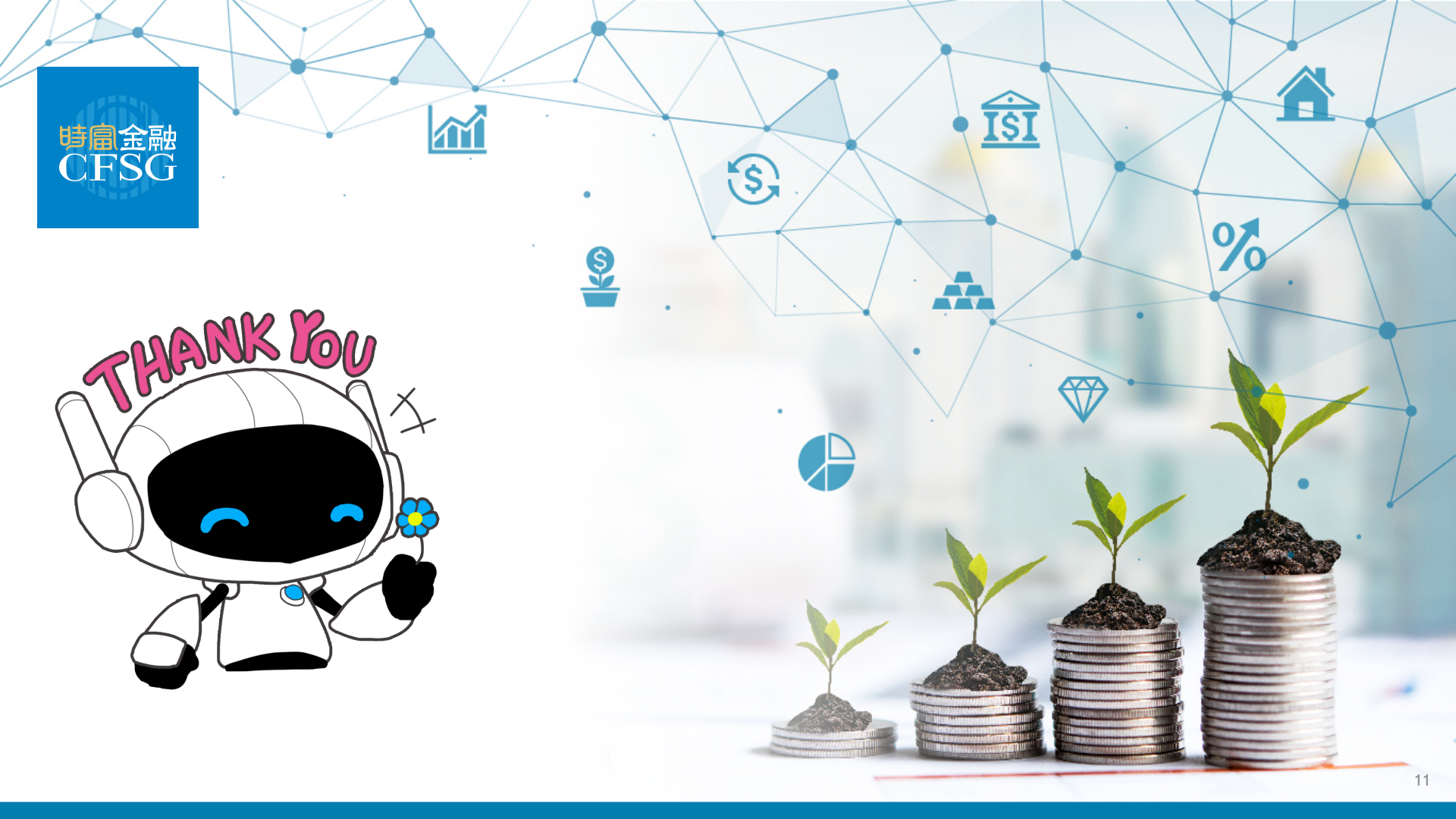